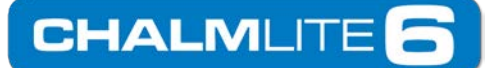

Chalmit A Division of Hubbell Ltd PO Box 5575 Glasgow G52 9AP Scotland Tel +44 141 882 5555 Email: <u>designsupport@hubbell.com</u> www.hubbell.com/chalmit/en/

## **Importing IES Photometry Into Relux**

- 1. Create a new project, or open an existing project in Relux
- 2. On the main menu bar, select **PRODUCTS** then **LUMINAIRES**
- 3. Select the INDIVIDUAL LUMINAIRE tab on the Product Selection window

| lder   | H:\Lighting Design\PHOTOMETRY\# Current Photom          |  |
|--------|---------------------------------------------------------|--|
| e name | PRXB_05L_LE.ies                                         |  |
| Browse | ☑ ANSI-Code                                             |  |
| In     | Learning Day Color (D-1) D - 200                        |  |
| 1 LED  |                                                         |  |
|        | 5230 [] 32                                              |  |
|        | 5230 [ 32                                               |  |
|        | 5230 [ 32                                               |  |
|        | 5230 [ 32                                               |  |
| Add ss |                                                         |  |
| Add >> | 5230     32       Replace >>   New luminaire type       |  |
| Add >> | 5230     0     32       Replace >>   New luminaire type |  |

- 4. Browse to the individual IES file that you wish to import
- 5. Select Add to import the photometric file into your project.

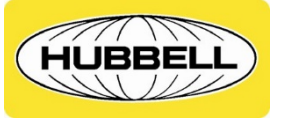

Registered Office Canon House 160 Aldersgate Street London, EC1A 4DD United Kingdom

**HUBBELL HARSH & HAZARDOUS**